# Notas Técnicas

## Softseguro - Versões 2011

Versão 1.0

### Índice

| 1. | Introdução              |                                                                              | 2 |
|----|-------------------------|------------------------------------------------------------------------------|---|
|    | 1.1                     | Objectivo                                                                    | 2 |
|    | 1.2                     | Âmbito                                                                       | 2 |
| 2. | Visão geral             |                                                                              | 2 |
|    | 2.1                     | Contabilidade                                                                | 2 |
|    | 2.2                     | Salários                                                                     | 2 |
|    | 2.3                     | Gestão Softseguro                                                            | 2 |
|    | 2.4                     | Gestão Softseguro – TS (na versão anterior designado com Toque Seguro)       | 2 |
|    | 2.5                     | Gestor de Postos e Integrador de Vendas                                      | 2 |
| 3. | Gestão Softseguro v2011 |                                                                              | 2 |
|    | 3.1                     | Processo de Actualização                                                     | 2 |
|    |                         | 3.1.1 1º Passo – Registar Licença                                            | 3 |
|    |                         | 3.1.2 2° Passo – Converter BD para v2011                                     | 3 |
|    |                         | 3.1.3 3° Passo – Actualizar as Base dados                                    | 3 |
|    |                         | 3.1.4 4º Passo – Configurar Documentos de Clientes                           | 3 |
|    | 3.2                     | Instalação da DLL necessária para a encriptação da assinatura dos documentos | 4 |

### Softseguro - Versões 2011

#### 1. Introdução

#### 1.1 Objectivo

Dar a conhecer aos interessados os procedimentos necessários para actualizar as apliacações para as respectvas versões de 2011.

#### 1.2 Âmbito

Este documento destina-se aos técnicos e administradores responsáveis pela instalação e manutenção dos sistemas de gestão com aplicações Softseguro.

#### 2. Visão geral

Neste capítulo vamos fazer uma breve descrição, por aplicação, dos procedimentos de actualização. Todos os ficheiros que aqui sejma referidos podem ser descarregados a partir do nosso sítio da internet: http://www.softseguro.pt/v2011.htm.

#### 2.1 Contabilidade

Sem alterações significativas, basta descarregar e descompactar o último executável na pasta da aplicação.

#### 2.2 Salários

Sem alterações significativas, basta descarregar e descompactar o último executável na pasta da aplicação.

#### 2.3 Gestão Softseguro

Descarregar e descompactar o último executável na pasta da aplicação, colocar a DLL de encriptação na pasta Windows\System32 (tem de ser descarregada em separado).

#### 2.4 Gestão Softseguro – TS (na versão anterior designado com Toque Seguro)

Descarregar e descompactar o último executável na pasta da aplicação, colocar a DLL de encriptação na pasta Windows\System32 (tem de ser descarregada em separado).

#### 2.5 Gestor de Postos e Integrador de Vendas

Descarregar e descompactar o último executável na pasta da aplicação e copiar para esta pasta o ficheiro PR\_FTP.FTP com a configuração da ligação FTP.

#### 3. Gestão Softseguro v2011

Na sequência do processo de certificação software de facturação, a esta nossa versão foi atribuído o certificado nº 47/DGCI, existem alterações significativas ao nível do de todo o processo de emissão de documentos de cientes ao nível da facturação e das contas correntes.

Todos os documentos de venda (facturas, talões, vendas a dinheiro, alienações de imobilizado, notas de débito, etc.) e os de transporte têm de ser assinados através de uma processo e encripatação de dados. Este processo faz com que a versão 2011 seja incompatível com qualquer executável de versões anteriores e consequentemente deixa de ser possível a utilização simultânea da versão 2011 com outra anterior. No caso de uma instalação em rede todos os postos tem de ser actualizados para a versão 2011.

#### 3.1 Processo de Actualização

O processo de actualização de versão e similar ao dos anos anteriores, tem um passo adicional que é a conversão da base de dados para a versão de 2011.

©Softseguro, Lda, 2010

| Softseguro - Versões 2011 | Versão: 1.0      |
|---------------------------|------------------|
| Notas Técnicas            | Data: 2010.12.06 |

#### 3.1.1 1º Passo – Registar Licença

Este passo é igual aos dos anos anteriores e basta colocar a data correcta de validade da susbcrição/actualização e digitar o código de activação.

| Controlo de Acesso<br>GESTÃO SOFTSEGURO v2011.1.03<br>Copyright (c) SoftSeguro 1999-2011<br>Empresa de Conversão 2011<br>Nº Série : 0901.TOCH2010.2037 / MSDE<br>Hasp Nº 774074755<br>ACTIVAR/BEGISTAR LICENCA |                              |                     |            |  |  |
|----------------------------------------------------------------------------------------------------|------------------------------|---------------------|------------|--|--|
| Licenciamento da Aplicação:<br>Nº da Tentativa Actual: 1 (Se falhar a 3º, Bloqueia a Licença)                                                                                                    |                              | Importar<br>Registo | Activar    |  |  |
| Definitiva                                                                                                    | N <sup>#</sup> DE POSTOS : 1 | Efectuar            | Abandonar  |  |  |
| Provisória                                                                                                    | Código : -                   | Pedido              | Aparidonal |  |  |

#### 3.1.2 2º Passo – Converter BD para v2011

Esta operação vai alterar a estrutura da base de dados para a versão de 2011, após este processo as versões anteriores vão «crachar» ao tentar efectuar o logn nas mesmas.

Todos os documentos de clientes ficam desactivados e, um a um, tem de ser preenchida e verificada a sua configuração perante as novas regras da certificação de software.

| Controlo de Acesso                   |
|--------------------------------------|
| GESTÃO SOFTSEGURO v2011.1.03         |
| Copyright (c) SoftSeguro 1999-2011   |
| Empresa de Conversão 2011            |
| Nº Série : 0901.TOCH2010.2037 / MSDE |
| Hasp Nº 774074755                    |
|                                      |
|                                      |
| CUNVERTER PARA VERSAU CERTIFICADA    |
| 🐼 Executar 🔄 Fechar                  |
|                                      |
|                                      |

#### 3.1.3 3º Passo – Actualizar as Base dados

Através do menu /Geral/Operações Especiais/Actualizar base de dados verificar e executar todas as actualizações indicadas por esta rotina.

#### 3.1.4 4º Passo – Configurar Documentos de Clientes

Em cada documento de cliente em A temos seleccionar o tipo de documento perante o SAFT e em B preencher a série dentro de cada tipo documento SAFT.

FTA -> Factura / Série: A FTV-> Factura / Série: B

A aplicação também verifica se o descritivo para impressão está de acordo como o tipo de documento SAFT escolhido. É necessário, no tabulador das autorizações, colocar o visto em documento activo.

| Código : Designação : De<br>GR GUIA DE REMESSA              |                                                                                    |  |  |  |
|-------------------------------------------------------------|------------------------------------------------------------------------------------|--|--|--|
| Geral Impressão/Numeração Propriedades Pagamentos Autorizaç |                                                                                    |  |  |  |
| ENTIDADE                                                    | CONTA CORRENTE                                                                     |  |  |  |
| Cotes Fornecedores                                          | NENHUM DÉBLO CRÉL CRÉL CRÉL DÉLO DÉLO DÉLO DÉLO DÉLO DÉLO DÉLO DÉLO DÉLO DÉLO DÉLO |  |  |  |
| SAFT Guia Remessa 💌 Se                                      | érie A                                                                             |  |  |  |
| Movimenta STOCK                                             |                                                                                    |  |  |  |
| CUDEVOLUCÃO                                                 | 🔽 Quantidada 🛛 🗖                                                                   |  |  |  |

©Softseguro, Lda, 2010

| Softseguro - Versões 2011 | Versão: 1.0      |
|---------------------------|------------------|
| Notas Técnicas            | Data: 2010.12.06 |

#### 3.2 Instalação da DLL necessária para a encriptação da assinatura dos documentos

Se após entrar na GESTÂO SOFTSEGURO obtiver esta mensagem (no figura seguinte) significa que a aplicação não está devidamente instalada para produzir documentos de clientes assinados.

| ACSS - TÉCNICO DO SISTEMA |                                       |
|---------------------------|---------------------------------------|
| ALAR + NA                 | CALAF ABULA                           |
| YESTHU                    | SEGESTÃO SOFTSEGURO v2011.1.03 PRO/TS |
| Programa o                | RSA: Falha na Leitura da Chave()      |
|                           |                                       |
| FRONTOFFICE               |                                       |

Esta mensagem pode ter origem na falta de um dos seguintes ficheiros: myKeyPU.pem ou mKeyEnc.pem; ou então da incorrecta instalação da DLL de encriptação de dados.

Como resolver:

- a) Baixar do nosso sítio da internet os ficheiros de apoio para uma pasta do disco do seu computador
- b) Copiar os ficheiros \*.pem para a pasta da Gestão Softseguro e/ou para a Pasta da Gestão Softseguro TS
- c) Copiar o ficheiro diCrPKI.dll para as pasta system32 dentro da pasta de instalação do Windows.